## Anleitung für Speicherung von LZ-prognose Cookies bei Edge

## Kurzanleitung:

- Einstellungen in Edge öffnen.
- "Cookies und Websiteberechtigungen" öffnen.
- "Verwalten und Löschen von Cookies und Websitedaten" öffnen.
- Nach unten scrollen auf "Zulassen" (Die folgenden Websites können Cookies auf Ihrem Gerät speichern…), dort auf "Hinzufügen" klicken.
- Bei "Website": <u>https://www.lz-prognose.de/</u> einfügen und auf "Hinzufügen" klicken.
- Anschließend wieder zurück auf die vorherige Seite. Den Link (Browserdaten beim Schließen löschen.) am Ende von "Zulassen" anklicken, um ggf. das automatische Löschen der Cookies für LZ-prognose.de zu verhindern.
- Wenn "Cookies und andere Websitedaten" nicht eingeschaltet sind, brauchen Sie nichts tun. Sie sind fertig.
- Wenn "Cookies und andere Websitedaten" eingeschaltet sind, dann klicken Sie bitte unter "nicht löschen" "Hinzufügen" an und geben wiederum <u>https://www.lz-prognose.de/</u> ein und klicken auf "Hinzufügen".

## Ausführliche Anleitung:

Einstellungen in Edge öffnen:

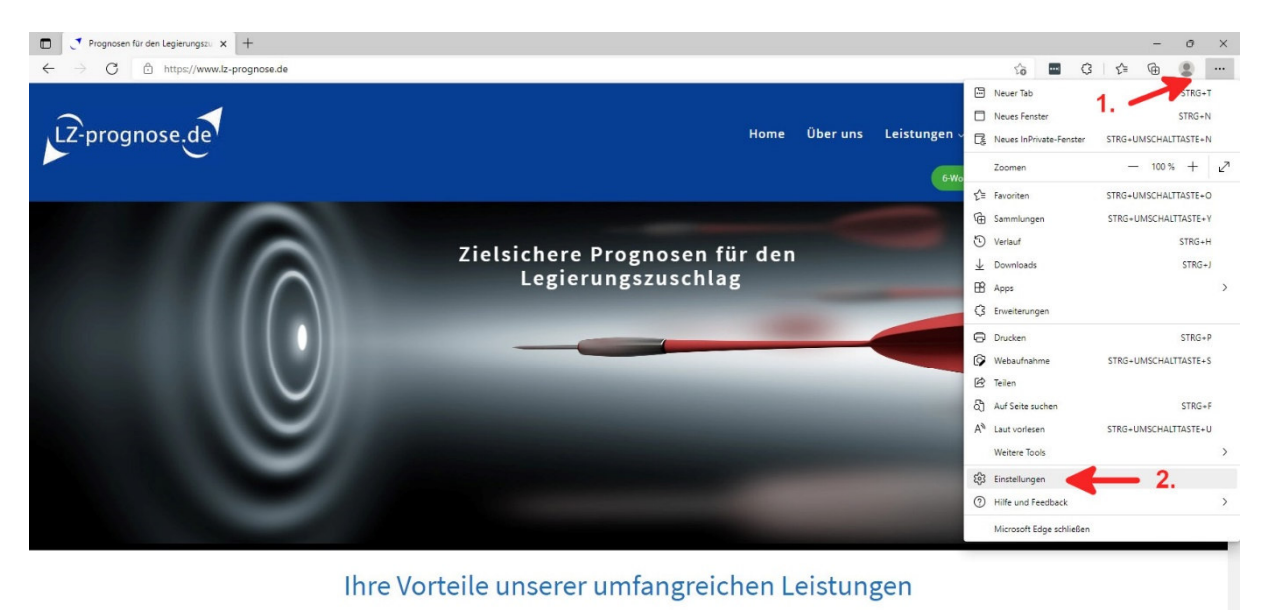

Sie erhalten bei uns bereits bis zu 3 Monate vor der Veröffentlichung **detaillierte und zielgenaue** Legierungszuschlag Prognosen von fast allen verfügbaren RSH Edelstählen & Werkzeugstählen in Europa und Nordamerika. "Cookies und Websiteberechtigungen" öffnen, dann "Verwalten und Löschen von Cookies und Websitedaten" öffnen

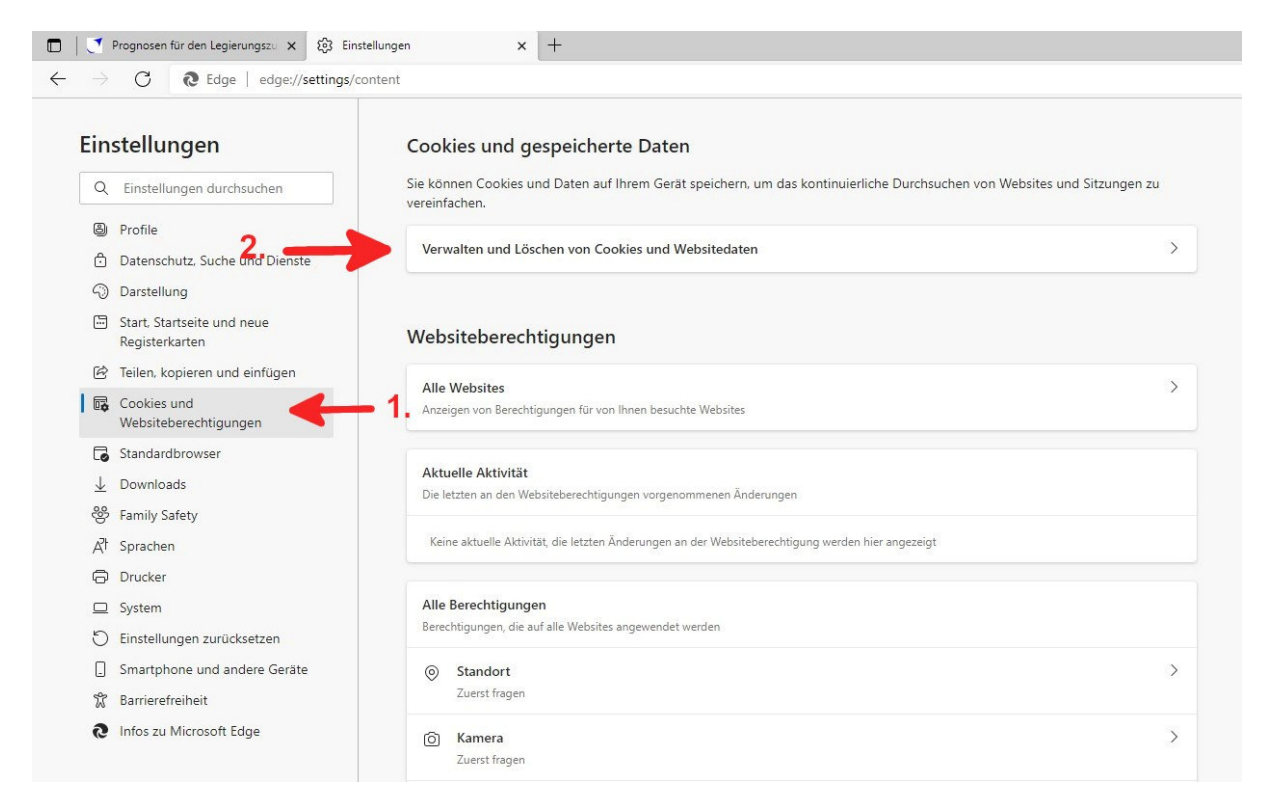

Nach unten scrollen auf "Zulassen" (Die folgenden Websites können Cookies auf Ihrem Gerät speichern...). Dort auf "Hinzufügen" klicken

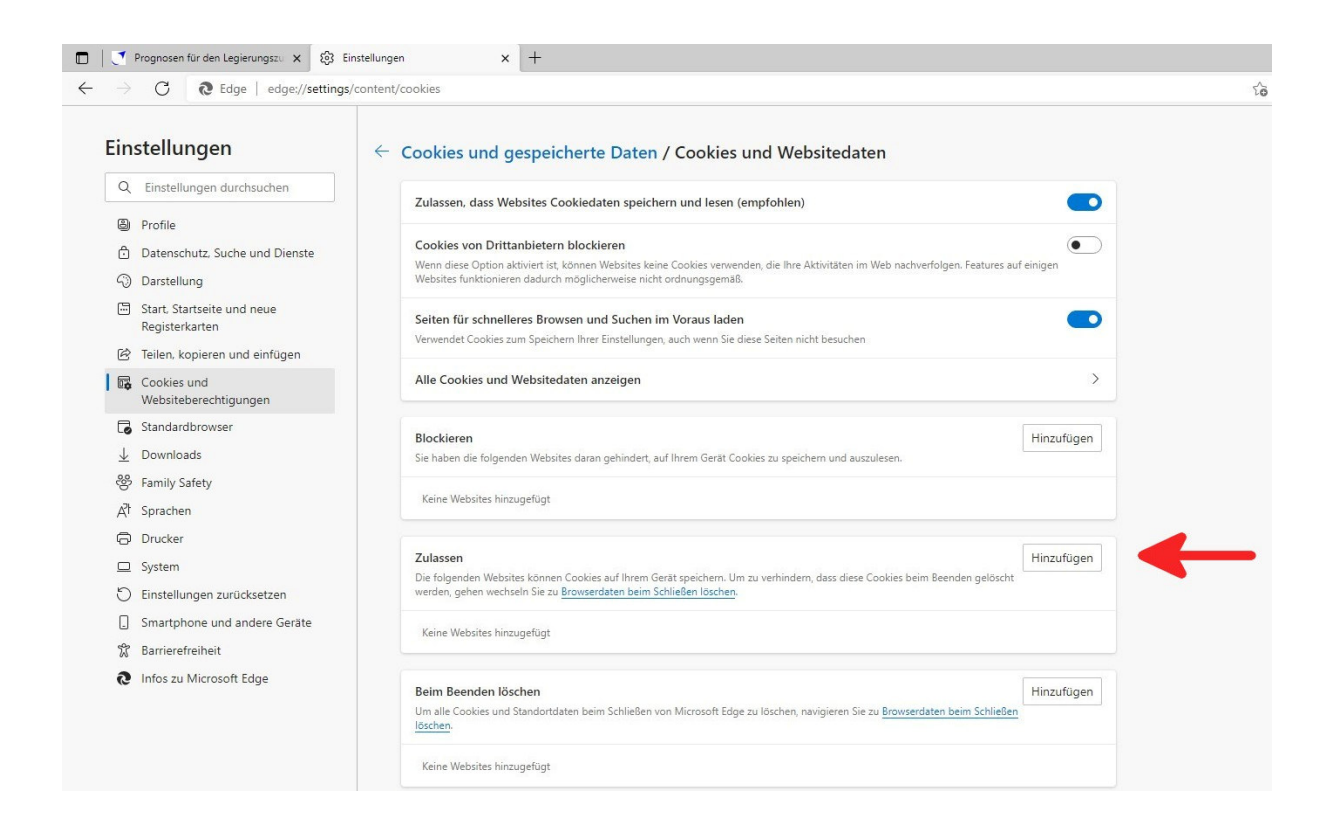

Bei "Website": https://www.lz-prognose.de/ einfügen und auf "Hinzufügen" klicken.

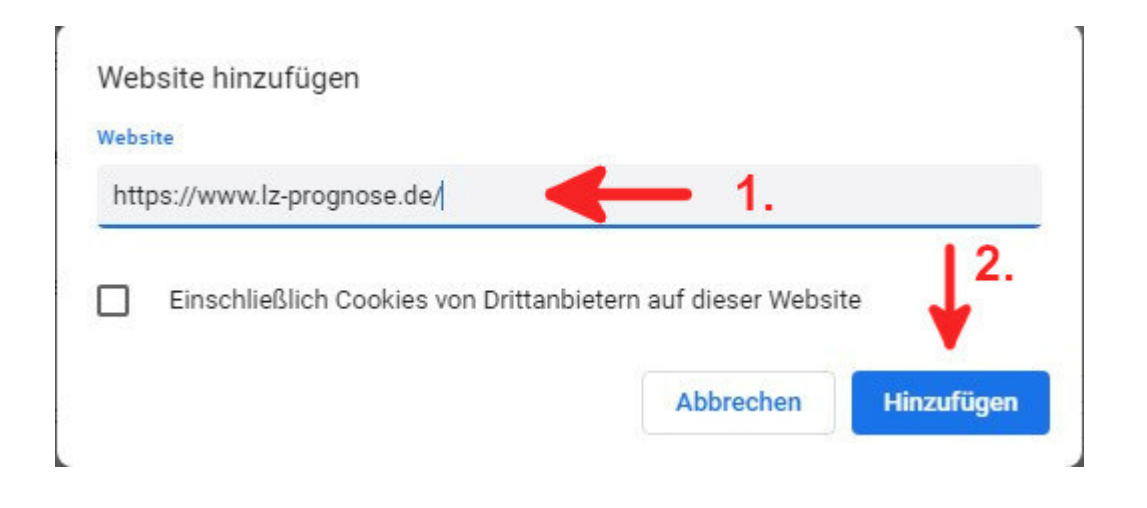

Anschließend wieder zurück auf die vorherige Seite. Den Link (Browserdaten beim Schließen löschen.) am Ende von "Zulassen" anklicken, um das automatische Löschen der Cookies für LZ-prognose.de zu verhindern.

| 🗖 🛛 🍼 Prognosen für den Legierungszu 🗙 🚳                                                                 | Einstellungen x +                                                                                                    | - 0 × |
|----------------------------------------------------------------------------------------------------|----------------------------------------------------------------------------------------------------|-------|
| $\leftarrow$ $\rightarrow$ $\mathbf{C}$ $0$ Edge   edge://settin                                         | G 🖬 C 🕼 🚇 🖤 …                                                                                                    |       |
| Einstellungen                                                                                            | Cookies und gespeicherte Daten / Cookies und Websitedaten                                                                                                    |       |
| Q Einstellungen durchsuchen                                                                              | Zulassen, dass Websites Cookledaten speichern und lesen (empfohlen)                                                                                                    |       |
| <ul> <li>Protile</li> <li>Datenschutz, Suche und Dienste</li> <li>Darstellung</li> </ul>                 | Cookies von Drittanbietern blockieren<br>Wen diese Option aktiviert ist, können Websites keine Cookies verwenden, die Ihre Aktivitäten im Web nachverfolgen. Features auf einigen<br>Websites funktionieren dadurch möglicherweise nicht ordnungsgemäß. |       |
| <ul> <li>Start. Startseite und neue<br/>Registerkarten</li> <li>Teilen, kopieren und einfügen</li> </ul> | Seiten für schnelleres Browsen und Suchen im Voraus laden Verwendet Cookies zum Speichem Ihrer Einstellungen, auch wenn Sie diese Seiten nicht besuchen                                                                                                 |       |
| Cookies und<br>Websiteberechtigungen                                                                     | Alle Cookies und Websitedaten anzeigen                                                                                                    |       |
| <ul> <li>Standardbrowser</li> <li>Downloads</li> <li>Family Safety</li> </ul>                            | Blockleren Hinzufügen<br>Sie haben die folgenden Websites daran gehindert, auf Ihrem Gerät Cookies zu speichern und auszufesen.                                                                                                    |       |
| AT Sprachen                                                                                              | Keine Websites himuspelügt                                                                                                    |       |
| <ul> <li>Drucker</li> <li>System</li> <li>Einstellungen zurücksetzen</li> </ul>                          | Zulassen Hinzufügen<br>Die folgenden Webrites können Cookies auf Ihrem Gerät speichem. Um zu vanligdem, dass diese Cookies beim Beenden gelöscht<br>werden, gehen wechseln Sie zu <u>Browserdaten beim Schließen löschen</u>                            |       |
| <ul> <li>Smartphone und andere Geräte</li> <li>Barrierefreiheit</li> </ul>                               | Keine Websites hirougelügt.                                                                                                    |       |
| Infos zu Microsoft Edge                                                                                  | Beim Beenden löschen<br>Um alle Coolies und Standortdaten beim Schließen von Microsoft Edge zu föschen, navigieren Sie zu <u>Browserdaten beim Schließen</u><br>Jöschen                                                                                 |       |
|                                                                                                    | Kene Websites hinzugefügt Cookies und Websitedaten, die Sie vorübergehend zugelassen haben Gie laben die anforterinde Website zum Soci-form von Cookies und Website Daten zureikenen während Sie die folgenden Wahrles Beruck Made                      |       |

Wenn "Cookies und andere Websitedaten" nicht eingeschaltet sind, brauchen Sie nichts tun. Sie sind fertig

Wenn "Cookies und andere Websitedaten" eingeschaltet sind, dann klicken Sie bitte unter "nicht löschen" "Hinzufügen" an und geben wiederum https://www.lz-prognose.de/ ein und klicken auf "Hinzufügen".

| Einstellungen<br>Q Einstellungen durchsuchen                                                          | Datenschutz, Suche und Dienste / Browserdaten beim Schließen löschen Wählen Sie aus, was beim Schließen des Browsers gelöscht werden soll.                               |                             |
|----------------------------------------------------------------------------------------------------|----------------------------------------------------------------------------------------------------|-----------------------------|
| <ul> <li>Profile</li> <li>Datenschutz, Suche und Dienste</li> </ul>                                   | Browserverlauf<br>2 Elemente. Enthält automatische Vervollständigungen in der Adressleiste.                                                                              |                             |
| <ul> <li>Darstellung</li> <li>Start. Startseite und neue<br/>Registerkarten</li> </ul>                | Downloadverlauf<br>4 Benente                                                                                                    | Nur wenn der Schalter       |
| <ul> <li>Teilen, kopieren und einfügen</li> <li>Cookies und</li> <li>Websiteberechtigungen</li> </ul> | Cookies und andere Websitedaten<br>Von 38 Sites: Meldet Sie von den meisten Sites ab.                                                                                    | eingeschaltet ist!          |
| <ul> <li>Standardbrowser</li> <li>Downloads</li> </ul>                                                | Nicht loschen Hebstes werden beim Schließen des Browsers nicht gelöscht. Kans Websites hinzueflat                                                                        | muss nier ninzugerugt werde |
| 용 Family Safety<br>전 Sprachen                                                                         | Zwischengespeicherte Bilder und Dateien<br>Es werden 16,5 MB freigegeben. Enige Websites werden möglicherweise langsamer geladen, wenn Sie sie das nächste Mal aufrufen. |                             |
| Drucker     System     Einstellungen zurücksetzen                                                     | Kennwörter<br>2 Kennwörter (für It-prognose.de, ssiplus.de)                                                                                                    |                             |
| <ul> <li>Smartphone und andere Geräte</li> <li>Barrierefreiheit</li> </ul>                            | AutoAusfüllen-Formulardaten (einschließlich Formulare und Karten)<br>3 Adressen, 3 weitere Vorschütige                                                                   |                             |
| Infos zu Microsoft Edge                                                                               | Websiteberechtigungen ( Ohne                                                                                                    |                             |
|                                                                                                    | ume                                                                                                    |                             |

Bei "Website": https://www.lz-prognose.de/ einfügen und auf "Hinzufügen" klicken.

| veb  | site ninzutugen                    |                             |     |
|------|------------------------------------|-----------------------------|-----|
| http | s://www.lz-prognose.de/            | <b>- 1</b> .                |     |
|      |                                    |                             |     |
| כ    | Einschließlich Cookies von Drittar | nbietern auf dieser Website | ↓2. |